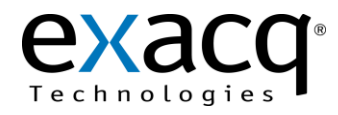

Requirements

The UDP camera with analytics can be used with any exacqVision server running exacqVision version 4.11 or later.

## **Configuring Camera Analytics**

- 1. On the camera's Setup page, select VCA from the menu on the left.
- 2. Select Enable VCA. (If you cannot select options on this page, open Activation and ensure that the camera is licensed.)
- 3. Configure the analytic alarms.
- 4. Configure your VCA zones and rules in the Zones and Rules section.

|                                                                      | VIEW   SETUP                                                                                                    |
|----------------------------------------------------------------------|----------------------------------------------------------------------------------------------------|
| <ul> <li>Basic Configuration</li> <li>Video &amp; Audio</li> </ul>   | VCA Enable/Disable                                                                                                    |
| <ul> <li>Event Configuration</li> <li>Surface Optimum</li> </ul>     | VCA  VCA  Charle VCA                                                                                                    |
| System Options     IO Configuration     Maintenance                  | Features<br>NOTE: Only enable the features which are necessary for the deployment scenario. Since each<br>feature consumes a portion of system resources, enabling features which are not required may<br>degrade the overall system performance. |
| Enable/Disable<br>Zones and Rules                                    | Object tracking<br>Select surveillance tracking for intruder detection or outdoor scenes. Select people tracking for<br>tracking multiple people in indoor scenes                                                                                 |
| Calibration                                                          | Surveillance tracking                                                                                                    |
| Classification<br>Tamper Detection                                   | Abandoned/removed object detection<br>NOTE: The use of abandoned object detection may degrade the ability of the tracking engine to                                                                                                    |
| Scene Change Detect                                                  | track moving targets through occlusions. Therefore, this feature should only be enabled if the detection of abandoned or removed objects is necessary.                                                                                            |
| Burnt-in Annotation<br>Advanced                                      | Counting line                                                                                                    |
| Load/Save Settings                                                   | Smoke and fire detection                                                                                                    |
|                                                                      | Camera shake cancellation Can improve performance with camera shake. Does not stabilize video                                                                                                    |
| <ul> <li>Motion Detect</li> <li>Activation</li> <li>About</li> </ul> | Apply Restore Defaults                                                                                                    |

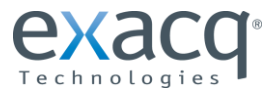

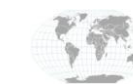

- 5. Select Event Configuration and then TCP from the menu.
- 6. Note the TCP Listen Port under Event Configuration and TCP. That information will be needed when configuring the camera in exacqVision.

|   |                                       |               |                  | VIEW   SETUP |
|---|---------------------------------------|---------------|------------------|--------------|
|   | Basic Configuration     Video & Audio | TCP Setting   |                  |              |
|   | ▼ Event Configuration                 | Configuration |                  |              |
|   | Event Profile                         | Name :        | Tcp Event        |              |
|   | Email                                 | Listen Port : | 2555 (1 ~ 65535) |              |
| 5 | FTP                                   |               |                  |              |
|   | НТТР                                  |               | Apply Reset      |              |
|   | <b>Т</b> СР                           |               |                  | v1 07 04     |
|   | Multicast                             |               |                  | V1.07.04     |
|   |                                       |               |                  |              |
|   | System Options                        |               |                  |              |
|   | IO Configuration                      |               |                  |              |
|   | Maintenance                           |               |                  |              |
|   | ► VCA                                 |               |                  |              |
|   | Motion Detect                         |               |                  |              |
|   | Activation                            |               |                  |              |
|   | ► About                               |               |                  |              |

- 7. Select Event Profile from the menu.
- 8. Deselect Enable Old Configuration in the Configuration section.

|   |                                                                |               |                         |                      | VIEW   SETUP |
|---|----------------------------------------------------------------|---------------|-------------------------|----------------------|--------------|
|   | <ul> <li>Basic Configuration</li> <li>Video 8 Audio</li> </ul> | Event Profil  | e                       |                      |              |
| 7 | Figure Configuration                                           | Use           | Name                    | Description          |              |
|   | Event Configuration                                            | no            | profile0                | profile0 dsecription |              |
|   | Event Profile                                                  | ves           | profile1<br>VCA Profile | profile1 dsecription |              |
|   | Email                                                          | -             |                         |                      |              |
|   |                                                                |               |                         |                      |              |
|   |                                                                |               |                         |                      |              |
|   | Multicast                                                      |               |                         |                      |              |
|   | Multicast                                                      |               |                         |                      |              |
|   |                                                                |               | Add                     | Modify Remove        |              |
|   | System Options                                                 |               |                         |                      |              |
|   | IO Configuration                                               | Configuration |                         |                      |              |
|   | Maintenance                                                    | Enable Old C  | Configuration           |                      |              |
|   | ► VCA                                                          |               |                         |                      |              |
|   | Motion Detect                                                  |               |                         |                      | v1.0.1       |
|   | Activation                                                     |               |                         |                      | 11.0.1       |
|   | ► About                                                        |               |                         |                      |              |
|   |                                                                |               |                         |                      |              |

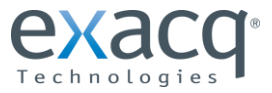

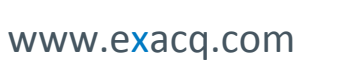

9. Add a new profile and give it a name that indicates its relation to VCA events. Configure the profile on the First Event tab as shown in the following figure.

| Event Profi      | le            |       |        |          |                      |  |  |  |  |  |  |  |  |
|------------------|---------------|-------|--------|----------|----------------------|--|--|--|--|--|--|--|--|
| Configuration    |               |       |        |          |                      |  |  |  |  |  |  |  |  |
| 🗷 Enable Profi   | le            |       |        |          |                      |  |  |  |  |  |  |  |  |
| Name :           | VCA Profile   |       |        |          |                      |  |  |  |  |  |  |  |  |
| Description :    | Description : |       |        |          |                      |  |  |  |  |  |  |  |  |
| First Event      | Second E      | Event | Action |          |                      |  |  |  |  |  |  |  |  |
| Configuration    |               |       |        |          |                      |  |  |  |  |  |  |  |  |
| DI               |               |       |        |          |                      |  |  |  |  |  |  |  |  |
| DO 📃             |               |       |        |          |                      |  |  |  |  |  |  |  |  |
| Video            |               |       |        |          |                      |  |  |  |  |  |  |  |  |
| Motion Detection | tion          |       |        |          |                      |  |  |  |  |  |  |  |  |
| VCA              |               |       |        |          |                      |  |  |  |  |  |  |  |  |
| Zone :           | 🗹 All Zone    |       |        |          |                      |  |  |  |  |  |  |  |  |
|                  | Zone #1       | Zon   | e #2   | Zone #3  | Zone #4              |  |  |  |  |  |  |  |  |
|                  | Zone #5       | Zon   | e #6   | Zone #7  | Zone #8              |  |  |  |  |  |  |  |  |
| Count            |               |       |        |          |                      |  |  |  |  |  |  |  |  |
| Configurat       | ion           |       |        |          |                      |  |  |  |  |  |  |  |  |
| Tamper           |               |       |        |          |                      |  |  |  |  |  |  |  |  |
|                  |               |       |        | <u>(</u> | to VCA Configuration |  |  |  |  |  |  |  |  |
| Network          |               |       |        |          |                      |  |  |  |  |  |  |  |  |
| IP Change        | 1             |       |        |          |                      |  |  |  |  |  |  |  |  |
| Health           |               |       |        |          |                      |  |  |  |  |  |  |  |  |
| i emperati       | ire           |       |        |          |                      |  |  |  |  |  |  |  |  |
| DSPload          |               |       |        |          |                      |  |  |  |  |  |  |  |  |
| System           |               |       |        |          |                      |  |  |  |  |  |  |  |  |
| Heartbeat        |               |       |        |          |                      |  |  |  |  |  |  |  |  |
| Timer 📃          |               |       |        |          |                      |  |  |  |  |  |  |  |  |
|                  |               | OK    | Cance  | I        |                      |  |  |  |  |  |  |  |  |

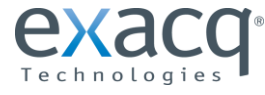

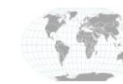

10. On the Action tab, configure the profile as shown in the following figure. Click OK when finished.

| Configuration  |            |             |    |        |      |    |         |               |            |
|----------------|------------|-------------|----|--------|------|----|---------|---------------|------------|
| 🗷 Enable Profi | le         |             |    |        |      |    |         |               |            |
| Name :         | VCA Profi  | le          |    |        |      |    |         |               |            |
| Description :  |            |             |    |        |      |    |         |               |            |
|                |            |             |    |        |      |    |         |               |            |
| First Even     | t S        | econd Event |    | Action |      |    |         |               |            |
| Configuration  |            |             |    |        |      |    |         |               |            |
| DO             |            |             |    |        |      |    |         |               |            |
| 🔲 Email        |            |             |    |        |      |    |         |               |            |
| FTP            |            |             |    |        |      |    |         |               |            |
| HTTP           |            |             |    |        |      |    |         |               |            |
| TCP Event I    | Message    |             |    |        |      |    | Go      | to TCP Cont   | figuration |
| Multicast Ev   | ent Messag | e           |    |        |      |    | Go to M | ulticast Cont | figuration |
|                |            |             | OK |        | Cano | el |         |               |            |

## **Event Profile**

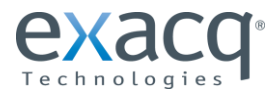

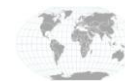

+1.317.845.5710 +44.1438.310163

## **3** Configuring exacqVision

- 1. Open the IP Cameras page in the exacqVision Client software and complete the following steps:
  - a. Click New.
  - b. Select **UDP** as device type.
  - c. Enter the camera's username and password (the defaults are root/pass).
  - d. Enter the IP address or hostname.
  - e. Click Apply.

|                                                                                 |                                   |                                   |           |              |                        |            |          |          |                   | 因<br>2<br>2<br>2<br>2 | 🕤 💿 ex         | acq\/is |
|---------------------------------------------------------------------------------|-----------------------------------|-----------------------------------|-----------|--------------|------------------------|------------|----------|----------|-------------------|-----------------------|----------------|---------|
| onfiguration<br>Systems<br>Add Systems                                          | IP Camera Information             |                                   |           | 1b           | IP Camera List         | Add I      | P Cam    | eras     |                   |                       |                |         |
| Client                                                                          |                                   |                                   |           |              | <b>F</b> 11 1          |            | <b>T</b> |          | 1446              | 2                     | <b>C</b> 1     | 1       |
| A Groups                                                                        | Device Type:                      | UDP                               |           | Y            | Enabled                | Address    | Туре 🔺   | Model    | MAC               | Firmware              | Status         |         |
| Mans                                                                            | Lisername:                        | root                              | -         |              | 192                    | 168.103.87 | RIVA     | RC1100M  |                   | -                     | Connected.     |         |
| Enternrise                                                                      |                                   |                                   |           | 4.           | 192                    | 168.102.96 | UDP      | NVC4000  | 00-13-23-04-BF-FE | 1.8.0                 | Connected.     |         |
| evaceVision UDP Server                                                          | Password:                         |                                   |           | 10           | 192                    | 168.102.94 | UDP      | NVC4000  | 00-13-23-04-C0-03 | 1.8.0                 | Connected.     |         |
| System                                                                          | Deserved Carlow                   |                                   |           |              | 192                    | 168.102.93 | UDP      | NVC4000  | 00-13-23-04-C0-02 | 1.8.0                 | Connected.     |         |
| Add IP Cameras                                                                  | Password Connrm:                  |                                   |           |              | 192                    | 168.103.81 | UDP      | IPE1100M | 00-13-23-04-84-8A | 1.8.0                 | Connected.     |         |
| Camera Recording                                                                | Hostname/IP Address:              | 192.168.103.8                     | l/cho_uni | cast_        | 192                    | 168.103.82 | UDP      | IPE1100  | 00-13-23-04-A1-4F | 1.8.0                 | Connected.     |         |
| - O Audio Inputs                                                                |                                   |                                   |           |              | 192                    | 168.102.95 | UDP      |          |                   |                       | Not connected. |         |
|                                                                                 | Port:                             | 2555                              |           | 1 d          | 192                    | 168.103.79 | UDP      |          |                   |                       | Not connected. |         |
| Serial Profiles     Serial Ports     Notifications     exacqRecall     Schedule | Find IP Cameras<br>Rescan Network | Cancel<br>1e<br>Server last scann | ed for IP | cameras on 7 | /3/2012 at 12:56:18 Pf | и.         |          |          |                   |                       |                |         |
|                                                                                 | Reported Na                       | Address                           | •         | Model        | MAC                    | Firmware   |          |          |                   |                       |                |         |
|                                                                                 | NVC4000                           | 192.168.102.93                    | UDP       | NVC4000      | 00-13-23-04-C0-02      | V1.8.0     |          |          |                   |                       |                |         |
|                                                                                 | IPE1100M                          | 192.168.103.81                    | UDP       | IPE1100M     | 00-13-23-04-84-8A      | V1.8.0     |          |          |                   |                       |                |         |
|                                                                                 | IPE1100                           | 192.168.103.82                    | UDP       | IPE1100      | 00-13-23-04-A1-4F      | V1.8.0     |          |          |                   |                       |                |         |
|                                                                                 | IPE3500                           | 192.168.103.79                    | UDP       | IPE3500      | 00-13-23-04-A2-DE      | V1.8.0     |          |          |                   |                       |                |         |
|                                                                                 | NVC4000                           | 192.168.102.96                    | UDP       | NVC4000      | 00-13-23-04-BF-FE      | V1.8.0     |          |          |                   |                       |                |         |
|                                                                                 |                                   |                                   |           |              |                        |            |          |          |                   |                       |                |         |

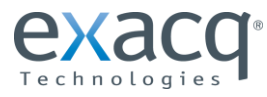

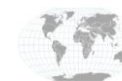

- 2. Open the Serial Profile Setup page in the exacqVision Client software and complete the following steps:
  - a. Click New.
  - b. Enter a descriptive Profile Name, such as "UDP Video Analytics." This profile can be used with multiple cameras.
  - c. Enter **sts=begin** as the SOT Marker.
  - d. Enter **sts=end** as the EOT Marker.
  - e. Enter **sts=begin** as the Key Word and enable it.
  - f. Click Apply.

| Current Profile Properti | es                            | 2b             |                      |                                |                                                     |
|--------------------------|-------------------------------|----------------|----------------------|--------------------------------|-----------------------------------------------------|
| Profile Name: UDP        | /ideo Analytics               |                | Existing Profi       | les                            |                                                     |
| SOT marker: sts=h        | egin                          | <b>2</b> c     | CitySync<br>Franklin |                                |                                                     |
| EOT marker: sts=6        | end                           |                | Talkaphone           | analytics                      |                                                     |
|                          | Case Sensitive                | <b>2d</b>      |                      |                                |                                                     |
| Sel                      | ect Display Font              |                |                      |                                |                                                     |
|                          |                               |                |                      |                                |                                                     |
| and Record Masks         | ont Sample                    |                | 2a Even              | t Key Words                    | 26                                                  |
| and Record Masks String  | ont Sample<br>Mask<br>Display | Mask<br>Record | 2a                   | t Key Words                    | 2e<br>Enable                                        |
| and Record Masks String  | Mask<br>Display               | Mask<br>Record | 2a                   | t Key Words Key Word sts=begin | 2e<br>Enable                                        |
| and Record Masks String  | Mask<br>Display               | Mask<br>Record | Even                 | t Key Words Key Word sts=begin | 2e<br>Enable                                        |
| and Record Masks String  | Mask<br>Display               | Mask<br>Record | Za Even              | t Key Words Key Word sts=begin | 2e<br>Enable                                        |
| and Record Masks String  | Mask<br>Display               | Mask<br>Record | Even                 | t Key Words Key Word sts=begin | 2e<br>Enable                                        |
| and Record Masks String  | Mask<br>Display               | Mask<br>Record | Za Even              | t Key Words Key Word sts=begin | 2e<br>Enable<br>□ □ □ □ □ □ □ □ □ □ □ □ □ □ □ □ □ □ |

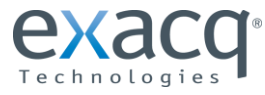

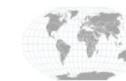

- 3. Open the Serial Port Setup page in the exacqVision Client software and complete the following steps:
  - a. Click New.

**NOTE:** In the following steps, substitute your camera's IP address for "ip-address." Also, all steps should be performed in the IP section (not the Uart section).

- b. In the Use column, select POS.
- c. In the Name column, enter a descriptive name.
- d. In the Profile column, select the profile that you created earlier from the drop-down list. (If you created more than one profile for different events you will need to create a serial port using each profile).
- e. In the Type column, select **TCP**.
- f. In the Address column, enter the address of the camera.
- g. In the Port column, enter the TCP Listen port determined on the camera's web page.
- h. Enable the box in the Select column.
- i. Click Apply.

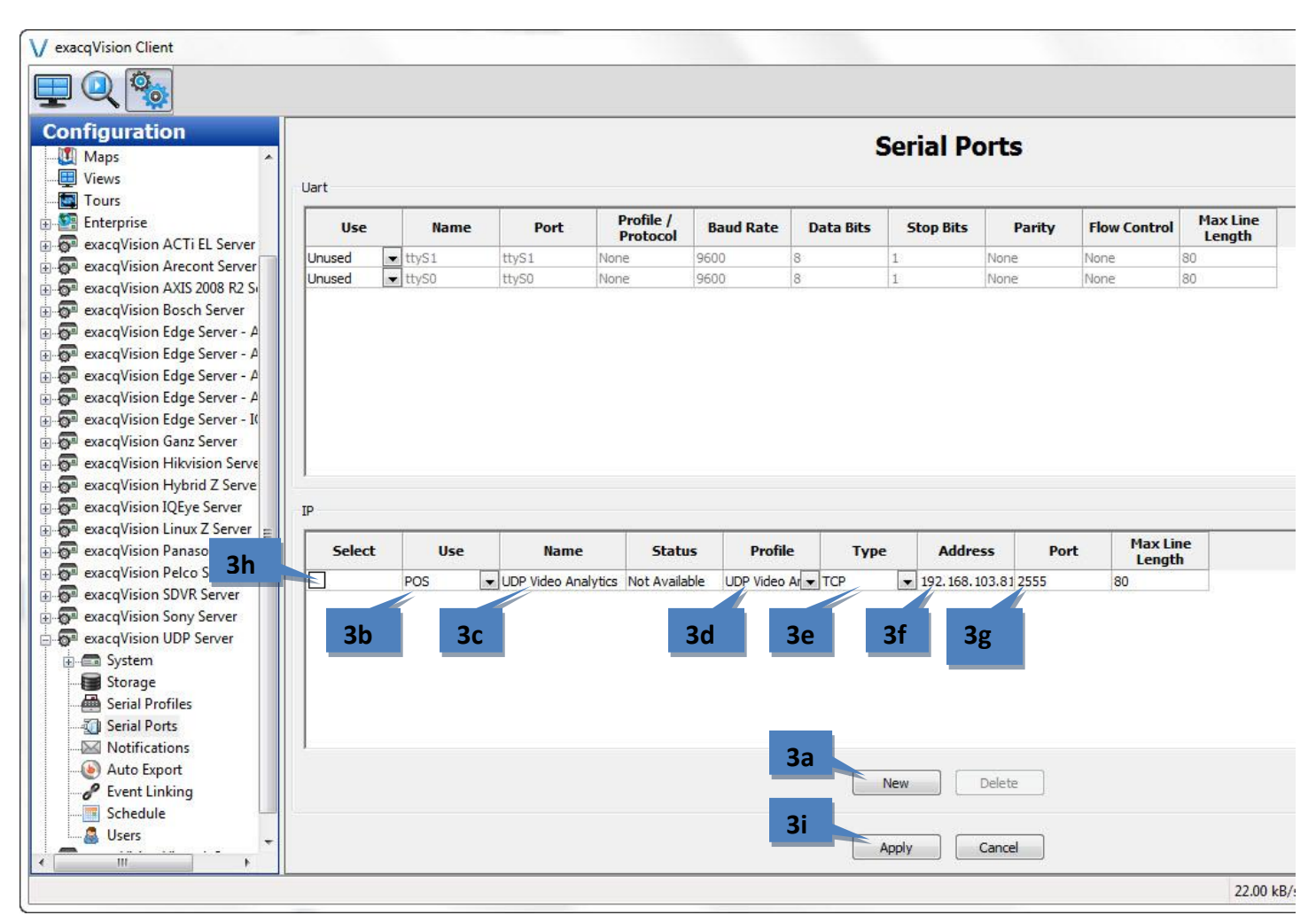

4. Repeat for each additional camera.

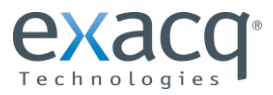

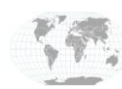

+1.317.845.5710 +44.1438.310163

- 5. Open the Event Linking page in the exacqVision Client software and complete the following steps:
  - a. Click New.
  - b. Select Serial Profile as the Event Type.
  - c. Select the profile that you created as the Event Source.
  - d. Select an Action Type such as **Record Video**, which causes video to be recorded on the selected camera in Action Target when the Event Type occurs.
  - e. If desired, select a **Pre Trigger** and **Post Trigger** to record additional video before and after the event.
  - f. Click **Apply**.

|               |                           |                                                                    |                       |               |             |              |                                 | Event Linkin                                      | J                      |    |             |              |
|---------------|---------------------------|--------------------------------------------------------------------|-----------------------|---------------|-------------|--------------|---------------------------------|---------------------------------------------------|------------------------|----|-------------|--------------|
| Server A      | ctions                    |                                                                    |                       |               |             |              |                                 |                                                   |                        |    |             |              |
| Log           | Event Type                | Event Source                                                       | Action Type           | Action Target | Pre Trigger | Post Trigger | Status                          |                                                   |                        |    |             |              |
| ~             | Serial Profile            | UDP Video Analytics - st                                           | Record Video          | Panasonic     | 0           | 0            | N/A                             |                                                   |                        |    |             |              |
|               |                           | 4b                                                                 |                       | 4c            |             |              |                                 | 4d                                                |                        |    | 4e          |              |
| Event         | Туре                      | Event Source                                                       |                       |               |             |              |                                 | Action Type                                       | Action Target          |    | Pre Trigger | Post Trigger |
| Video         | Loss<br>Trigger           | CitySync     Franklin                                              |                       |               |             |              | 1                               | None //                                           | Pete's Area<br>Input 1 |    | 0           | 0            |
| Seria         | Port                      | Panoptes                                                           |                       |               |             |              |                                 | Record Audio                                      | Panasonic              |    | Seconds     | Seconds      |
| Healt         | Profile /                 | Talkaphone - came                                                  | ra_1                  |               |             |              |                                 | Output Video 1                                    | Input 1<br>Input 1     |    |             |              |
| IP Ca<br>Soft | mera Connection<br>rigger | <ul> <li>UDP Video Analytic</li> <li>UDP Video Analytic</li> </ul> | s //<br>s - sts=begin |               |             |              |                                 | Notify<br>Auto Export +                           |                        |    |             |              |
|               |                           |                                                                    |                       |               | 4a          |              | Log Setting<br>Maximum (<br>New | gs<br>Days to Keep Logged Events:<br>Delete Apply | 30 x<br>T              | 4f |             |              |

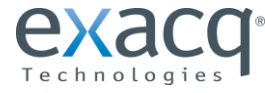

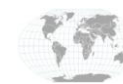

The exacqVision system will now take the designated action based on the UDP camera-detected events. The following picture shows events as they occur on the image from the camera:

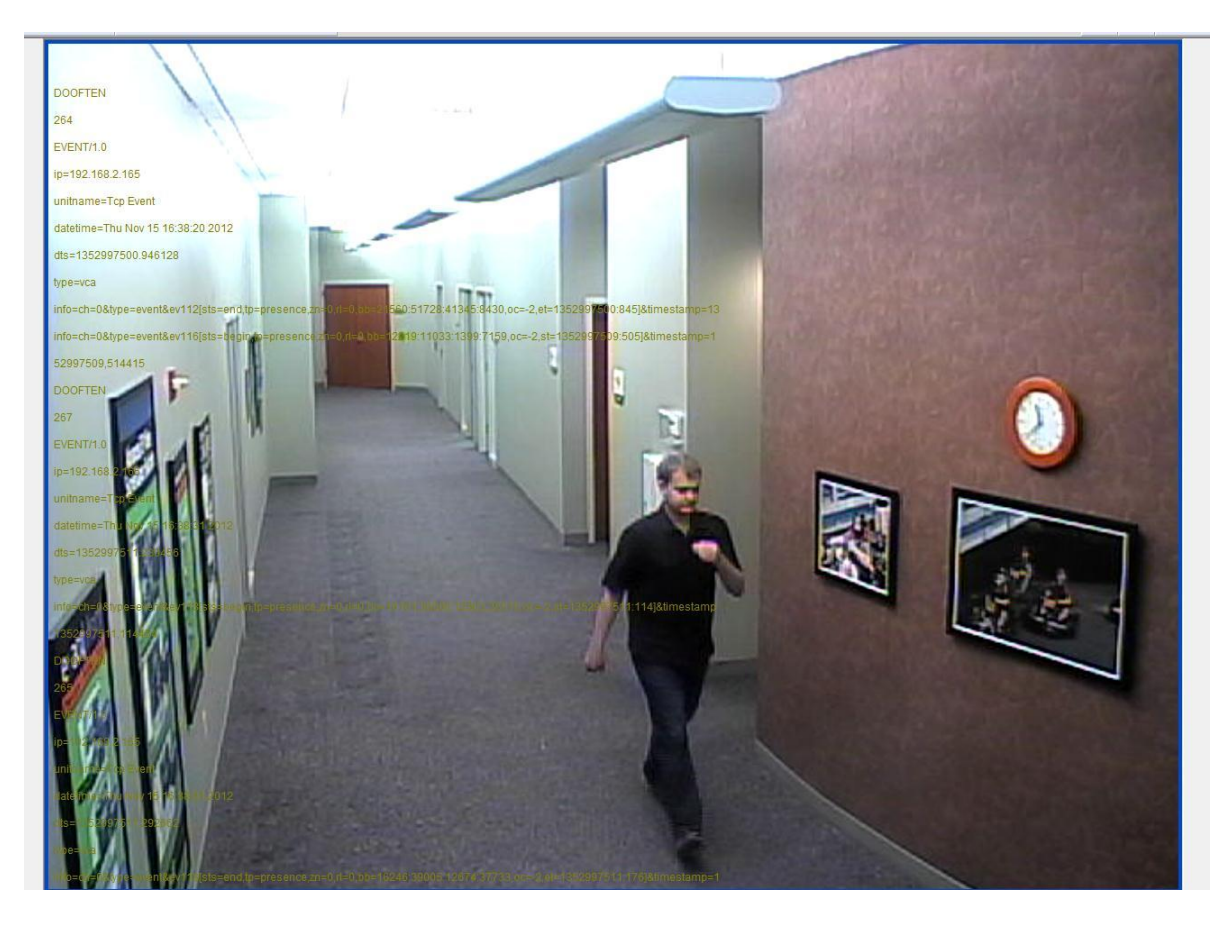

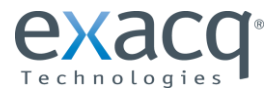

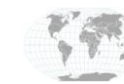

+1.317.845.5710 +44.1438.310163